端末接続方法

①携帯電話のWi-Fi設定をONにする。

②Wi-FiのSSIDとプライマリKey(パスワード)を確認する。
1)電源ボタンを一回押してディスプレイ画面を変更
2)プライマリSSIDとプライマリKey(パスワード)が確認できる。

③携帯電話のパスワードにプライマリKeyを入力する。

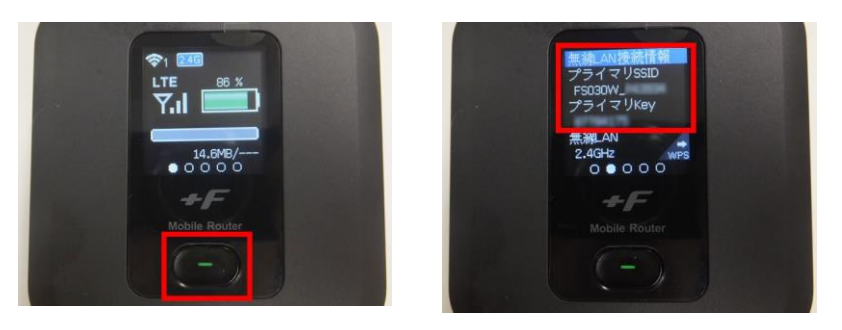

## 圏外時の対応

- ・電源を入れ直す。
- ・端末を初期化する。

【初期化方法】

①電源を入れた状態で、電池カバーを取り外す。

②リセットボタンを、先端の細いもので5秒以上押してください。

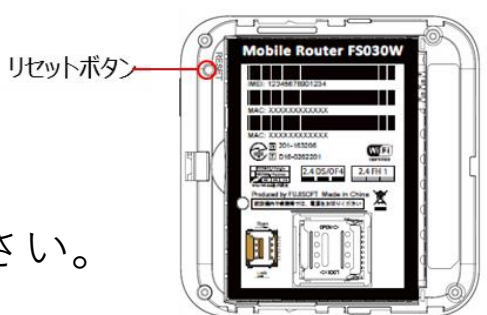

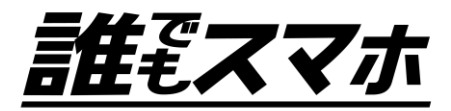

©2013-2022 Ala-link Ink.

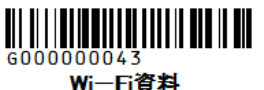

・自動リセットとは

毎月1日の0時に、トップページのデータ使用量メモリを自動でリセットすることです。 設定することにより、1か月間の使用量を見やすくすることが可能となります。

## ・設定方法

①FS030WをスマートフォンなどとWi-Fi接続後、WEBブラウザ(検索ページ)を起動し、 アドレスバーに【192.168.100.1】と入力します。

②FS030W (富士ソフト)の画面が表示されたら、パスワード欄に【admin】と入力し、 【ログイン】をクリックします。

③接続情報の画面が表示されたら、左上【◆】をクリックし、メニューを表示します。 ④ 「モバイルネットワーク設定」→「データ通信量」→「自動リセット設定【有効】」 ⑤【毎月】を選択し、自動リセット日は【1】に合わせ、【適用】をクリックします。

※「設定完了」等のメッセージは出ませんが、上記で設定は完了されます。 ※端末初期化をしてしまうと、自動リセットも初期化状態となります。

再度の設定をおすすめします。

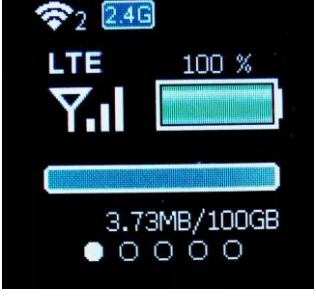

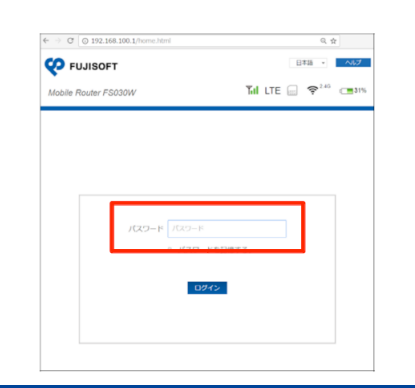

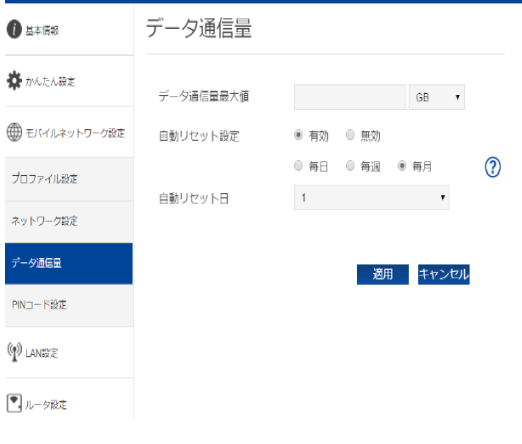

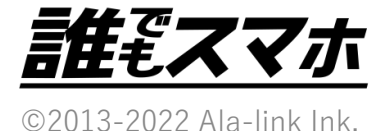